## Step 1. Is your company in ProCertX? Request ProCertX Account Here

You will receive an email from ProCertX to reset your password when your company is set up.

# Retrieve Password for ProCertX after account is setup:

Navigate your web browser to app.procertx.com

- 1. Type your email address into the username
- 2. Click the forgot password button
- 3. An email will be sent to you with a link to where your password can be reset. (Check your junk mail!)

| linderum Onder enn      |                 |
|-------------------------|-----------------|
| linaseyn@nasc.org       |                 |
| Password                |                 |
|                         |                 |
| Log In                  | Forgot Password |
| ProCertX Copyright 2019 |                 |

#### Create another System Admin User (each company should have a minimum of 2)

- 1. Login to app.procertx.com
- 2. Click on Profile, Create New
- 3. Fill in the information required (red) (Note: state should be two letters no period, ie ND)
- 4. Click on System Admin as the type (will be green if active)
- 5. Select your Company from the Companies drop down and click save

| ≡                      |                                             |                                    |                   | Ú     | Ę. | lindseyn@ndsc.org |
|------------------------|---------------------------------------------|------------------------------------|-------------------|-------|----|-------------------|
| 0                      | Permissions<br>Instructor Staff Admin Syste | m Admin S per User                 |                   |       |    |                   |
|                        | Active<br>First Name                        | Email Notifications<br>Middle Name | Last Name         |       |    |                   |
|                        | Test                                        |                                    | Test              |       |    |                   |
|                        | Email is OK                                 |                                    | Mobile Phone      |       |    |                   |
|                        | test@noemail                                |                                    |                   |       |    |                   |
|                        | Address                                     |                                    | Address 2         |       |    |                   |
|                        |                                             |                                    |                   |       |    |                   |
|                        | City                                        | State/Province                     | Postal Code       |       |    |                   |
|                        | Notos                                       |                                    |                   |       |    |                   |
|                        | Notes                                       |                                    |                   |       |    |                   |
|                        |                                             |                                    |                   |       |    |                   |
|                        |                                             |                                    |                   |       |    |                   |
| Companies <del>-</del> | Request to Join Company <del>-</del>        |                                    |                   |       |    |                   |
|                        |                                             | Work Phone # Y Em                  | nployee ID · · Sk | cills |    | ~ A               |
|                        |                                             |                                    |                   |       |    |                   |
| .DEMO COMPANY 1        |                                             |                                    | No                | one   |    | N                 |
|                        |                                             |                                    |                   |       |    |                   |
|                        |                                             |                                    |                   |       |    |                   |

#### **Create a Student**

- 1. Click on Profile, Create New
- 2. Fill in the information required (red)
- 3. Select your Company from the Companies drop down and click save (No permissions needed for students)

Enroll a Student (You can pick the session first and then check the student. Either way.)

- 1. Click on Search/Enroll, then Search/Enroll
- 2. Check the box next to the students you wish to enroll
- 3. Click Add to Cart

| Na   | me           | ~             | Mobile        | Company                  |
|------|--------------|---------------|---------------|--------------------------|
| L    | indsey       | ×             |               |                          |
| 🗹 in | dsey Narloch |               |               | North Dakota Safety Coun |
|      |              |               |               |                          |
|      |              |               |               |                          |
|      |              |               |               |                          |
|      |              |               |               |                          |
|      |              |               |               |                          |
|      |              |               |               |                          |
|      |              |               |               |                          |
|      |              |               |               |                          |
|      |              |               |               |                          |
|      |              |               |               |                          |
| 4    |              |               |               |                          |
| 4    | 1 /1 🕨 🕨     | 15 <b>v</b> i | tems per page |                          |

4. Click the drop down of session to choose the location and time of the orientation you want the students to attend

| 륯 SESSIONS                                                                                              | PENDING ATTENDEES |
|----------------------------------------------------------------------------------------------------|-------------------|
| ✓ All Available Sessions<br>06/28/2019 at 8:00AM: ONE BASIN One Way!® Standardized Contractor Orienta ▼ | Lindsey Narloch   |
| Max Capacity: 30                                                                                        |                   |
| Available Seats: 29                                                                                     |                   |
|                                                                                                    |                   |
|                                                                                                    |                   |
|                                                                                                    |                   |
|                                                                                                    |                   |
|                                                                                                    |                   |
| Cance Add to Cart for single session                                                                    |                   |

6. Click on the Cart icon to Check out

| S https://app.procertx.com/#/sear                   | × +                                                                                                    |                                                                                                    |                                                                                                    | -                    |   | × |
|-----------------------------------------------------|----------------------------------------------------------------------------------------------------|----------------------------------------------------------------------------------------------------|----------------------------------------------------------------------------------------------------|----------------------|---|---|
| $\leftarrow$ $\rightarrow$ C $\square$ https://app. | procertx.com/#/search/searchA                                                                            | ctive                                                                                                    |                                                                                                    | <b>o</b> ¢           | Θ | : |
| 🗰 Apps 🚷 NDSC 🚸 iLevel                              | 🛟 Dev 📲 ADP 🥏 Buying                                                                                     | LMS Archive 🛟 Secure iLevel Courses 🔇 ECCS Tutoria                                                                                | ls 🚯 Membership Reports 👩 Date to Month Excel                                                                                                | G Convert Email Addr |   | * |
| PROCERTX                                            | ≡                                                                                                    |                                                                                                    | Û Ä                                                                                                    | lindseyn@ndsc.org    | * | • |
| Q Search/Enroll > > Search/Enroll                   | Numbe         Clear           (Only show people with<br>a certificate that will<br>expire within X days) | DEMO - NOT IN USE ONE BASIN One Way!® Standardized Contractor Orientation Authorized Trainer ONE BASIN One Way!® Way Standardized | DEMO - NOT IN USE     ONE BASIN One Way!® Standardized     Contractor Orientation Authorized Trainer     ONE BASIN One Way!® Way Standardize | d                    |   |   |
| 요 Profile >                                         |                                                                                                    | Contractor Orientation                                                                                                    | Contractor Orientation                                                                                                    |                      |   | l |

Click Check Out North Dakota Safety Council. Enter your payment information. Click Check Out. An order detail receipt will be sent to the person registering the student and the student will receive an enrollment email with the training session details. Emails will be coming from <u>do-not-reply@procertx.com</u>. Please add this to your safe sender list!

### **Cancel a Student**

- 1. Navigate to the student profile. You can do so by clicking on Search/Enroll, then Search/Enroll. Then click on the student's name.
- 2. Below you will see Upcoming Training Sessions.
- 3. Click the red X under Unenroll from session. (You are able to unenroll up to an hour before the session start time and receive a full refund minus a credit card processing fee.)

| S thereitest-procetuation ← → C △ # http://www.sectuation.com | na x +           | azurewebsites.net/#/profile   | <b>a</b> a         | 20                             |                                                                                                    | 6 M                                                   |               | -              |              | 3     | Q | o 11 <b>7</b> 4 |
|---------------------------------------------------------------|------------------|-------------------------------|--------------------|--------------------------------|----------------------------------------------------------------------------------------------------|-------------------------------------------------------|---------------|----------------|--------------|-------|---|-----------------|
| PROCERTX                                                      | =                |                               |                    |                                |                                                                                                    |                                                       |               |                |              |       | ۵ | newwavees_men   |
| Q banddfordd y<br>& Podda y<br>? Help                         | E                |                               |                    |                                | New Wave En<br>New Wave Me<br>Employee ID<br>Work Phone:<br>PO Box 2460<br>Bianatck, ND<br>Edit Peoto | enzy Senices<br>inber<br>New Vare D04<br>Al Canet Rev | vkedExprod Ex | preg           |              |       |   |                 |
|                                                               | Issued Certifica | Nes                           |                    |                                |                                                                                                    |                                                       |               |                |              |       |   |                 |
|                                                               | Status           | Certificate +g                |                    |                                |                                                                                                    | Certificate Authority                                 | Expires       | Days Remaining | Revoked Date | Notes |   |                 |
|                                                               | Current          | NDPC One Basin, One Wa        | - Standardized Con | tractor Orientation Certificat | te :                                                                                                  | North Dakota Petroleum                                | 05/28/2020    | 361            |              |       |   |                 |
|                                                               | Current          | Whiting Petroleum             |                    | A                              |                                                                                                    | Whiting Petroleum Corpo                               | 11/27/2019    | 178            |              |       |   |                 |
|                                                               |                  |                               |                    |                                |                                                                                                    |                                                       |               |                |              |       |   |                 |
|                                                               | Upcoming Train   | ing Sessions                  |                    |                                |                                                                                                    |                                                       |               |                |              |       |   |                 |
|                                                               | Course Name      |                               | Session Date 👻     | Location                       |                                                                                                    | Unenroll from session                                 | -             | -              |              |       |   |                 |
|                                                               | TranND - One I   | Sasin, One Way - Contractor . | 06/10/2019 08:00   | TrainND - Williston            |                                                                                                    |                                                       | *             |                |              |       |   |                 |
|                                                               |                  |                               |                    |                                |                                                                                                    |                                                       |               |                |              |       |   |                 |
|                                                               |                  |                               |                    | Pr                             | oCertX Copyright 201                                                                                  | 9                                                     |               |                |              |       |   |                 |

For a full user guide to ProCertX, login to ProCertX and click on the Help button on the left-hand side or watch videos on the ProCertX YouTube Channel by clicking <u>here</u>.